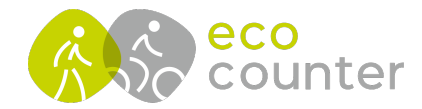

## Neue Zählstelle mit Eco Link EVO anlegen – Teil 1 (PYRO EVO)

- 1-2-3) Mit Zählgerät verbinden und Installationsassistenten starten, Konfiguration des betreffenden Zählgeräts wird automatisch aktualisiert
- 4) Einrichtung der Zählstelle fortsetzen
- 5-6) Ortsdaten automatisch via GPS bestimmen

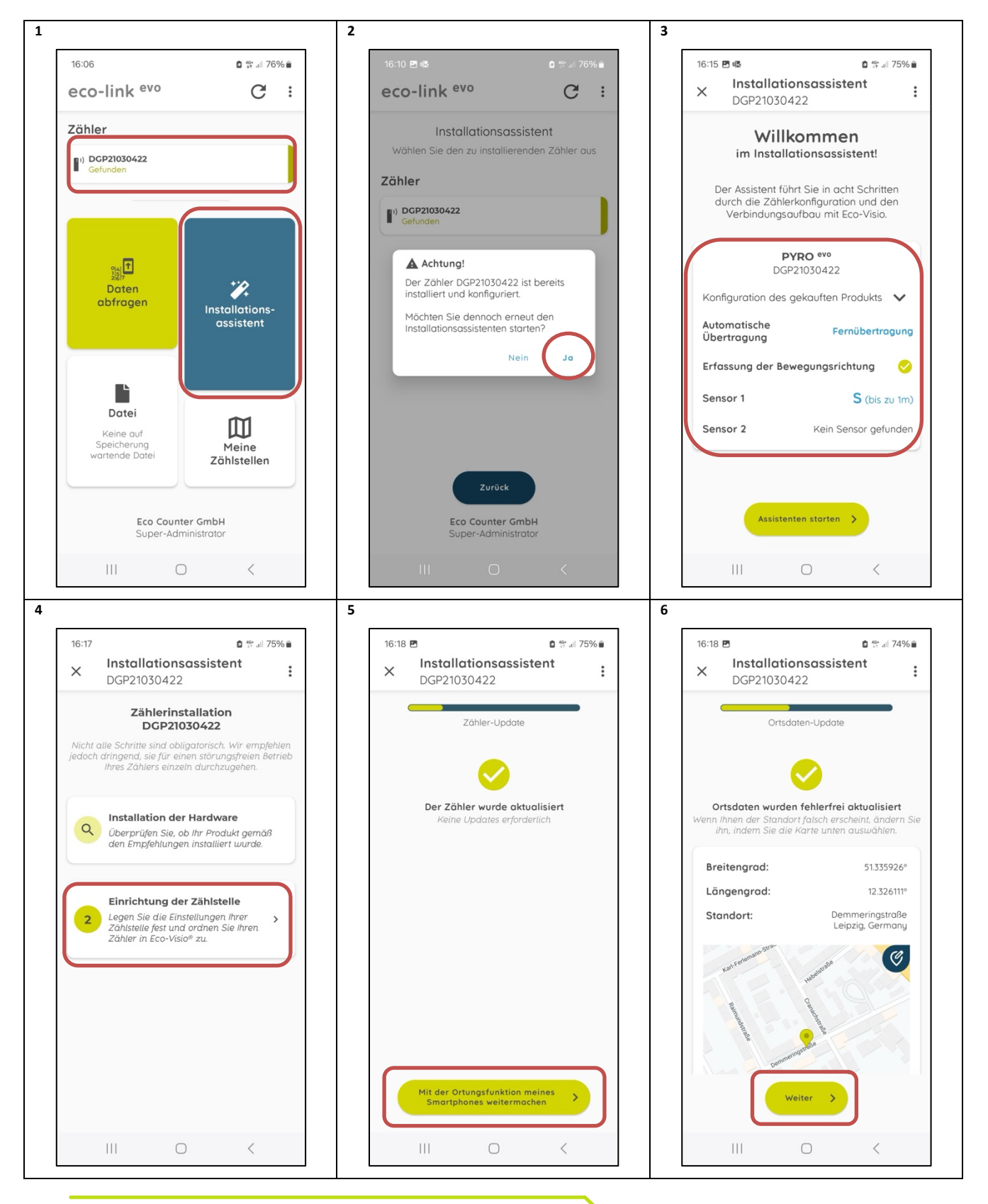

Geschäftsführer: Christophe Milon Sitz Köln; Amtsgericht Köln, HRB 86444 USt-ID-Nr. DE815625519 ECO COUNTER GmbH Worringer Str. 30 50668 Köln

Commerzbank Köln BIC: COBADEFFXXX IBAN : DE16370400440501045900

www.eco-counter.com

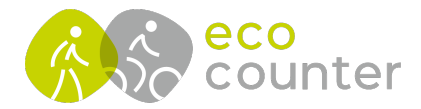

## Neue Zählstelle mit Eco Link EVO anlegen – Teil 2 (PYRO EVO)

- 7-8) "Neue Zählstelle erstellen" und Zählstellenname festlegen
- 9-10) Bewegungsrichtungen in IN-Richtung festlegen
- 11-12) Bewegungsrichtungen in OUT-Richtung festlegen

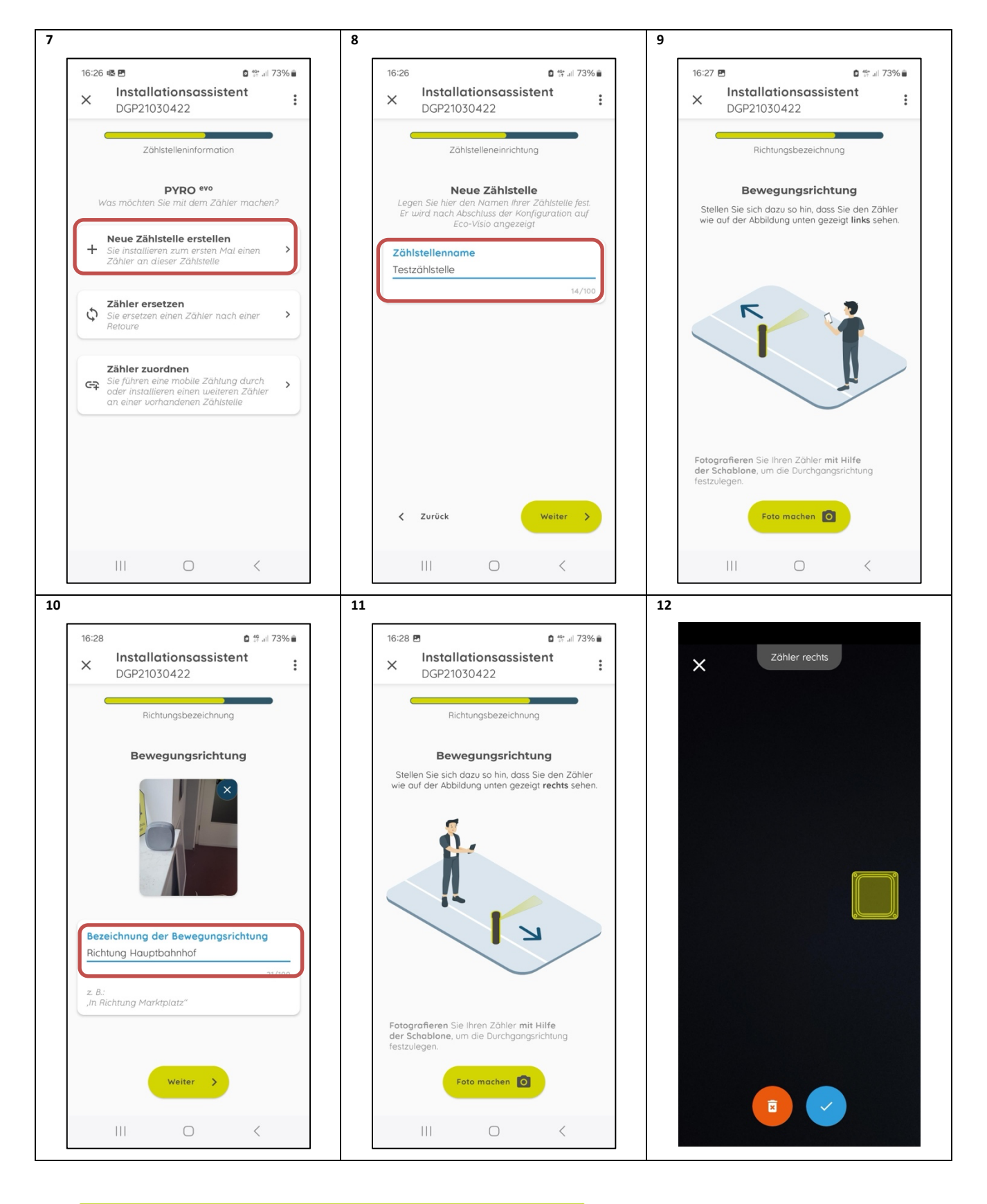

Geschäftsführer: Christophe Milon Sitz Köln; Amtsgericht Köln, HRB 86444 USt-ID-Nr. DE815625519 ECO COUNTER GmbH Worringer Str. 30 50668 Köln

Commerzbank Köln BIC: COBADEFFXXX IBAN : DE16370400440501045900

www.eco-counter.com

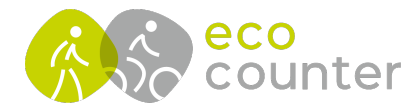

## Neue Zählstelle mit Eco Link EVO anlegen – Teil 3 (PYRO EVO)

- 13) Bewegungsrichtungen bestätigen oder IN/OUT-Richtung invertieren
- 14) Modemtest durchführen
- 15) Konfiguration abschließen und Assistenten schließen

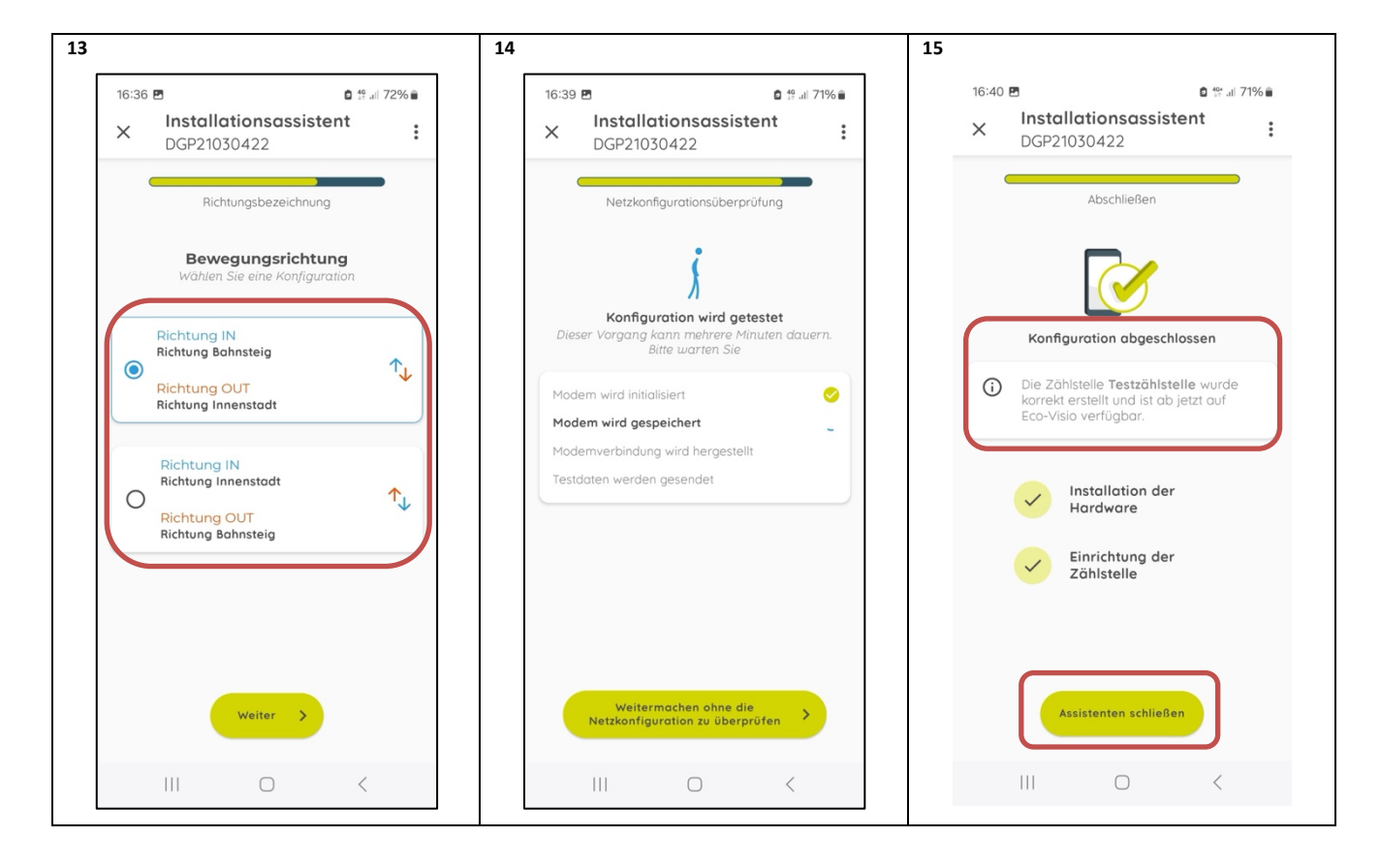